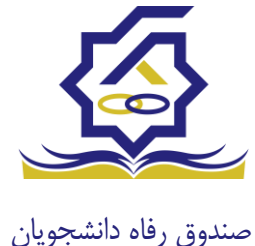

سامانه یکپارچه صندوق رفاه دانشجویان راهنمای ثبت اطلاعات توسط دانشجویان https://refah.swf.ir

با وارد کردن آدرس سامانه یکپارچه صندوق رفاه دانشجویان و در صفحه ورود به سامانه، کاربر با وارد کردن نام کاربری(شماره ملی) و رمز عبور خود می تواند وارد سامانه شود.

نمای کلی سایت

در سمت راست صفحه، منوی دسترسی به بخش های مختلف سایت وجود دارد. برخی از این بخش ها شامل ثبت نام، تسهیلات، پرونده خوابگاه و ... می باشد و هرکدام از این بخش ها نیز شامل زیرمنو هایی است که در دسته بندی خود قرار گرفته اند که در زمان لازم توسط صندوق نمایان می گردد. برای مثال در بخش تسهیلات میتوانید زیرمنوهای ثبت ویژگی ها، ثبت سند تعهد و درخواست وام را مشاهده نمایید.

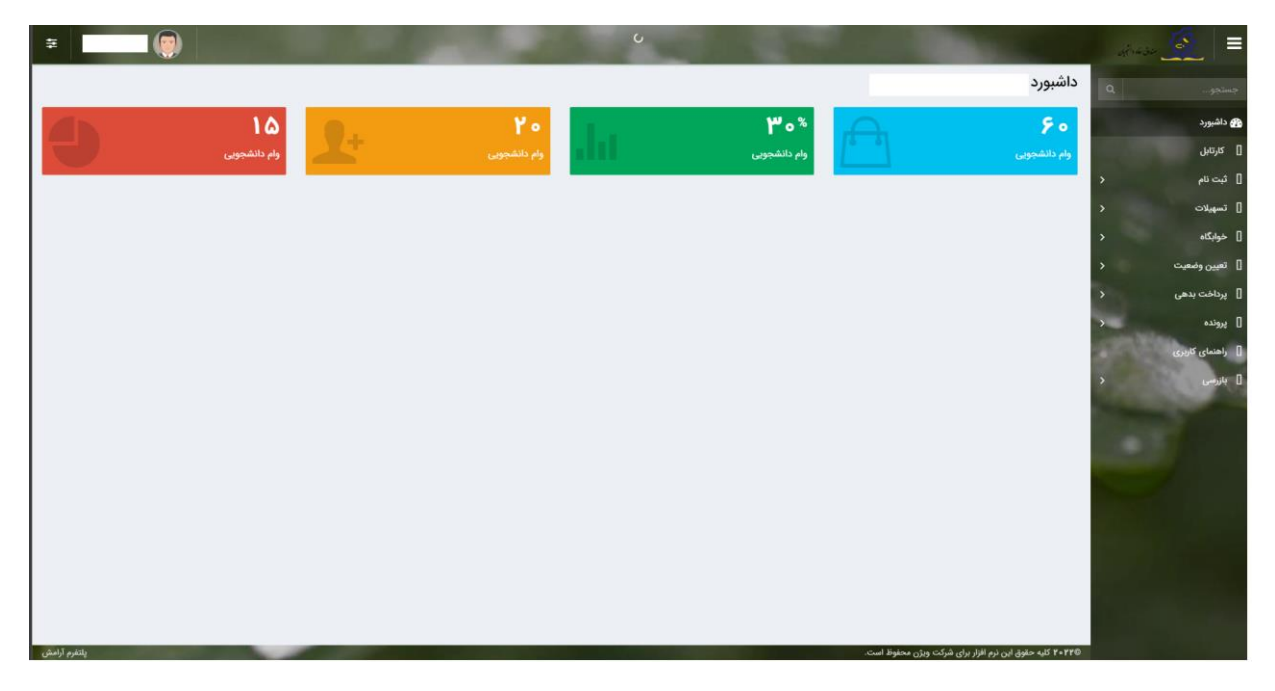

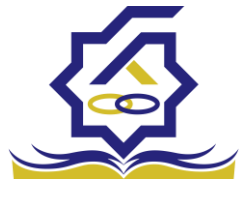

صندوق رفاه دانشجويان

تكميل اطلاعات

زمانی که کاربر با نقش دانشجو وارد سامانه شود در مرحله اول فقط بخش ثبت نام قابل مشاهده میباشد که دانشجو با وارد شدن به این بخش و زیرمنوی تکمیل اطلاعات صفحه زیر را مشاهده میکند.

|            |         |              | -   | تكميل اطلاعا |
|------------|---------|--------------|-----|--------------|
|            |         |              |     | III (C       |
| تاريخ تولد | نام يتر | نام خانوادگی | تام | كدملى        |
|            |         |              |     |              |
|            |         |              |     |              |
|            |         |              |     |              |
|            |         |              |     |              |
|            |         |              |     |              |
|            |         |              |     |              |
|            |         |              |     |              |
|            |         |              |     |              |
|            |         |              |     |              |
|            |         |              |     |              |
|            |         |              |     |              |
|            |         |              |     |              |
|            |         |              |     |              |
|            |         |              |     |              |
|            |         |              |     |              |

کاربر با انتخاب نام خود با فرم زیر مواجه میشود در این فرم اطلاعات اولیه به صورت فقط خواندنی قابل مشاهده است. با پر کردن موارد ستاره دار خواسته شده در این فرم و انتخاب دکمه **به روزرسانی** اطلاعات

|                        |              |                       |     |                | لاعات            | يل اطا    |
|------------------------|--------------|-----------------------|-----|----------------|------------------|-----------|
|                        |              |                       |     | 🗙 انصراف       | ۲                | رسانی     |
| کدملی                  |              | نام خانوادگی          |     |                | نام              |           |
| نام پدر                |              | شماره شناسنامه        |     | 1844/+2/+2     | يخ تولد          | تار       |
| متاهل؟ 🔽               | -انتخاب-     | وضعيت نظام<br>وظيفه   | ¥   | مرد            | جنسيت            |           |
| استان محل تولد -انتخاب | 1774/10/11   | تاريخ تولد همسر       |     |                | ي همسر           | كدملى     |
|                        | بانک تجارت 🔹 | نام بانک              | *   | -انتخاب-       | عل تولد          | شهر مح    |
|                        |              |                       |     |                | حساب             | شماره     |
|                        |              |                       |     |                | مارہ شیا         | ŝ         |
| • تلغن ثابت            |              | تلفن همراه<br>اضطراری |     |                | ن همراه          | تلفر      |
|                        |              | 0,,,                  |     | • Y ] ******** | ن ثابت<br>مطراری | تلغ<br>اذ |
|                        | اصفهان × ×   | شهر سکونت             | * × | اصفهان         | ن محل<br>سکونت   | استا      |
|                        |              |                       |     |                | ي منزل           | نشاذ      |
|                        |              |                       |     |                | ی منزل           | كدپست     |
|                        |              |                       |     |                | نی دوم           | نشا       |
|                        |              |                       |     |                | تی دوم           | کد پس     |
|                        |              |                       |     |                | La               | وست ہ     |
|                        |              |                       |     | 🍁 ييوست جديد   |                  |           |
|                        |              | وضيحات                | 3   | عنوان پيوست    |                  |           |
|                        |              |                       |     |                | پيوست            |           |
|                        |              |                       |     |                |                  |           |

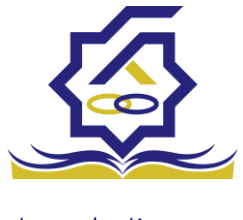

صندوق رفاه دانشجويان

هویتی دانشجو تایید میگردد و منوهای سمت راست برای وی تغییر پیدا میکند. توجه داشته باشید که اگر اطلاعات وارد شده از سمت دانشجو صحیح نباشد با پیغام اخطار عدم تطابق اطلاعات وارد شده با ثبت احوال مواجه خواهد شد.

ثبت مقطع

زمانی که دانشجو وارد سامانه شود میتواند از منو قسمت ثبت **نام / ثبت مقطع** را انتخاب کند.

در بخش دانشجو بايد اخرين مقطع تحصيلي خود را وارد نمايد.

| مقطع تحصيلى          |                        |                   |               |
|----------------------|------------------------|-------------------|---------------|
| 🖬 🕻 مقطع تحصيلي جديد |                        |                   |               |
| نام دانشگاه          | عنوان مقطع             | رشته تحصيلى       | وضعيت مقطع    |
| دانشگاه تهران        | کارشناسی پیوسته        | مهندسی شیمی       | انصراف        |
| دانشگاه صنعتی شریف   | كارشناسى ارشد ناپيوسته | مهندسی شیمی و نفت | شاغل به تحصیل |

پس از تکمیل اطلاعات کاربر وارد این قسمت میشود تا اطلاعات مقطع خود را وارد کند .

|   |          |                                |    |          | مقطع تحصيلى         |  |
|---|----------|--------------------------------|----|----------|---------------------|--|
|   |          |                                |    |          | ذخيره 🗙 انصراف      |  |
| v | -انتخاب- | *نوع تحصيل                     | Y  | -انتخاب- | *مقطع تحصيلي        |  |
| w | انتخاب   | دانشكده                        | w. | -انتخاب- | *نام دانشگاه        |  |
|   |          | <sup>*</sup> شماره<br>دانشجویی | v  | -انتخاب- | * رشته تحصیلی       |  |
|   |          |                                | v  | -انتخاب- | ترم تحصیلی<br>ورودی |  |